## How to update of IF-NMEASC

## Preparation

Connect a PC to IF-NMEASC with a USB cable

<u>Necessary tool</u> (a) A USB cable

(b)Program files for ver. 2051523-02.01

## Procedure

- 1. Check the COM port No. during connecting PC to IF-NMEASC .
  - 1) Click the right button of mouse on my computer on PC.
  - 2) Execute "Device manager".
  - 3 ) Open the Ports (COM&LPT ) tree.
  - 4 ) Check the COM port No of IF-NMEASC.

| 📮 Device Manager                      |          |
|---------------------------------------|----------|
| <u>File Action View H</u> elp         |          |
|                                       |          |
| E                                     | _        |
| 🗄 😼 Computer                          |          |
| 🕀 🖘 Disk drives                       |          |
| 🗄  😼 Display adapters                 |          |
| 🕀 🥝 DVD/CD-ROM drives                 |          |
| 🔄 📹 Floppy disk controllers           |          |
| 🗄 🤳 Floppy disk drives                |          |
| 🗄 📹 IDE ATA/ATAPI controllers         |          |
| 🗄 🦢 Keyboards                         |          |
| 🗄 🕥 Mice and other pointing devices   |          |
| 🗄 🧐 Monitors                          |          |
| 🔁 🖷 Network adapters                  |          |
| 🖨 🖉 Ports (COM & LPT)                 |          |
| - 🖉 Communications Port (COM1)        |          |
|                                       |          |
| — 💹 ECP Printer Port (LPT1)           |          |
| IF-NMEASC (COM3) 🚽                    |          |
|                                       |          |
| 🔁 🛲 Processors                        |          |
| 🔃 🧐 Sound, video and game controllers |          |
| 🖶 😼 System devices                    |          |
| 🕀 🖨 Universal Serial Bus controllers  | <b>_</b> |
|                                       |          |

 Open the update.batof program files and then edit the below yellow word to the COM port of IF-NMEASC.

up gcc usb<mark>3</mark>

- 3. Execute update.bat and then start updating.
- 4. Check the software version with SC-30 tool.

| lost Name | Unique ID              | Name<br>TE-NMEASC | 2051523-02.01 | ion  |
|-----------|------------------------|-------------------|---------------|------|
| ŎM6       | 1855-4-0006603-0.00-00 | SC-30             | 2051522-01.07 | Ver1 |
|           |                        | Success           |               |      |
|           |                        | OK                |               |      |
|           |                        |                   |               |      |
|           |                        |                   |               | ]    |